# PHYS 6751: Graduate Nuclear & Particle Lab

Basic Data Processing

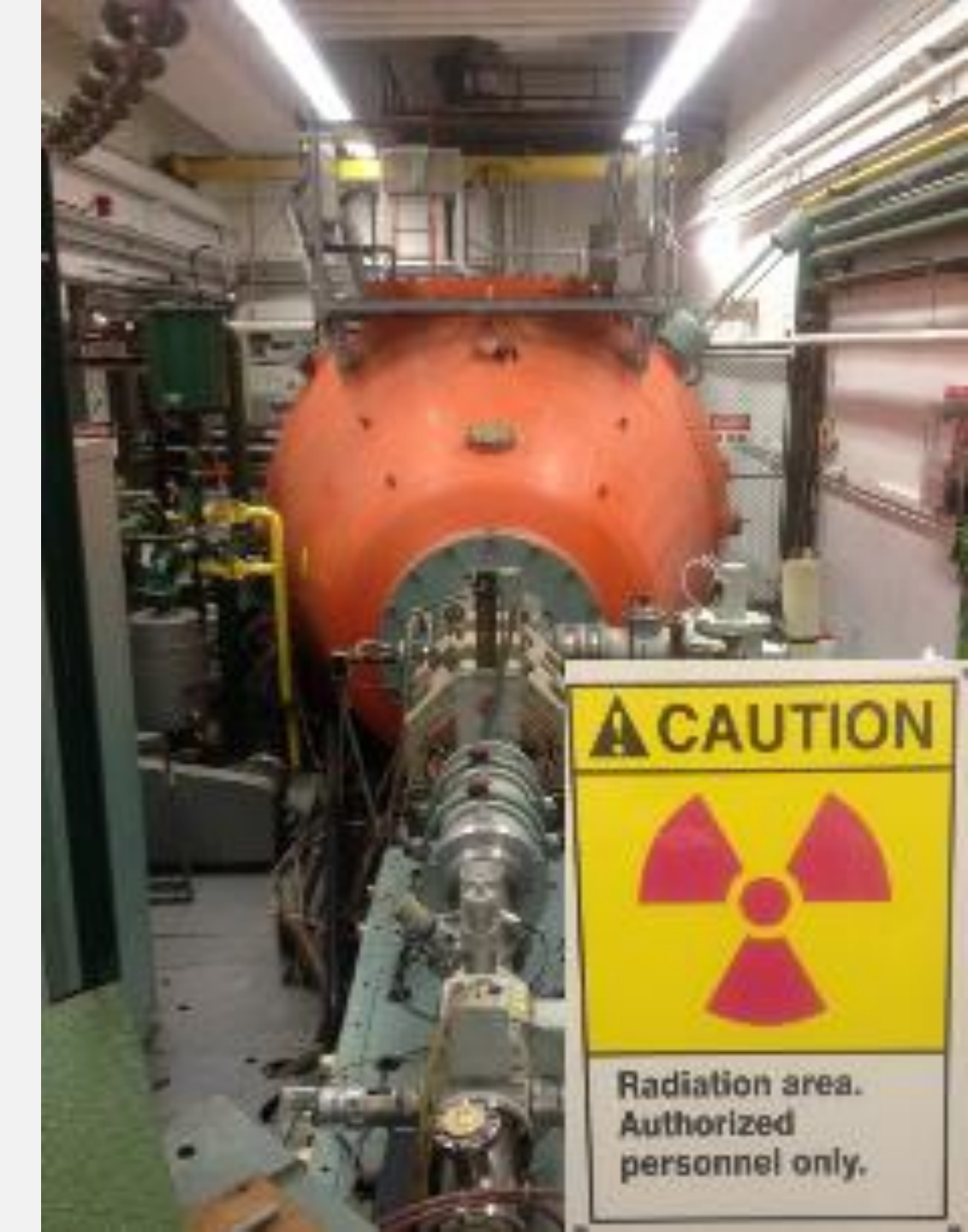

## Data processing needs & options

- In a nutshell, low energy nuclear physics data analysis comprises of:
  - Counting what you measured
  - Calibrating your measurement technique
  - Making cuts on and corrections to your data
    - E.g. calibrations, background subtractions
  - Fitting what you measured
    - \*Often inferior to directly evaluating the data in a statistical way, e.g. finding peak centroids, peak widths, and background levels
- Analysis tools
  - Excel ...could use it for our data, since it's simple, but please don't!
  - Gnuplot ...good for simple, quick plotting & fitting
  - ROOT ...the standard for nuclear physics analyses, highly flexible, C++ or Python, many built-in tools (including graphical tools), graphical interface available.
     Please use this! (will go over basics next lecture)

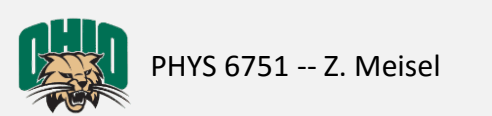

#### ROOT has a robust user community & extensive documentation

| Download Documentation News Support About Development    | Contribute            |
|----------------------------------------------------------|-----------------------|
| Data Analysis Framework                                  | Google™ Custom Search |
| ROOT                                                     |                       |
| Always go here first for ROOT help. Or Google "ROOT cern | , <i>"</i>            |
|                                                          | ৫ ☆ 🖻 🛡 🔸 🐠 - 😕       |
|                                                          |                       |

Home » Documentation » Documents

#### **Getting Started**

On behalf of the developers, contributors and user community: welcome to ROOT!

In order to start mastering the power of ROOT, the first document to read is certainly the ROOT primer. After this introduction, these slides (and video!) offer a different, more direct approach to the ROOT fundamental concepts as well as some hands-on exercise. In order to integrate the information present in the aforementioned sources, these resources are definitively useful. Once the fundamental concepts have been acquired, a rich set of code examples can be found here.

Remember, you can always resort to the ROOT Forum to find out if someone already solved the problem you are facing or to get help!

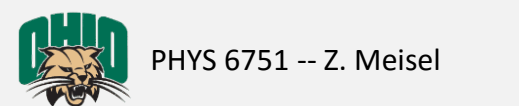

## ROOT

- Powerful data analysis developed for particle physics analyses at CERN (née PAW)
- Numerous (documented) scientific & graphical tools based in C++
- Run as interpreted scripts or compiled codes
  - This simplifies things, but allows bad habits which occasionally bite you (memory leaks)
- Launch ROOT on the primary Edwards Lab machine (via PuTTY or from your built-in terminal):
  - ssh -Y edwards.phy.ohiou.edu
  - To start ROOT: root 1 (the '-l' option prevents the annoying "splash screen" from displaying)
  - To exit ROOT: . q
  - Execute a script (a.k.a. macro) in ROOT: .x myMacro.C

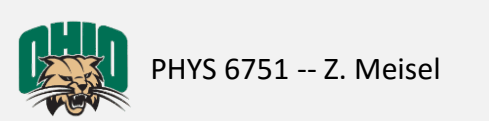

## ROOT example

- Let's analyze a simple data set by writing a ROOT macro\*
- 1st read-in some data
  - Download γ-spectra from Paul King's website: <u>http://inpp.ohiou.edu/~king/phys3702/tutorial/</u>
  - Read-in the four available germanium spectra (<sup>22</sup>Na, <sup>60</sup>Co, <sup>137</sup>Cs, <sup>152</sup>Eu)
    - In your favorite text editor, create a new file and enter it, e.g. vi ProcessGeCalibrationData.C

```
    Write a script, something like:
void ProcessGeCalibrationData(){
const Int_t Nchan=8192; //# of ADC channels
Double_t Chan=0;
Double_t Na22dat[Nchan];
    WARNING:
Copying & pasting from these
slides into your text editor likely
won't work (Special characters
and hidden returns will be a
problem).
```

\*I'm not saying my code is the best way to do things. It's probably not, so please feel free to do things another way.

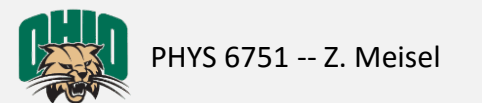

### Write a script to read the data, something like:

```
void ProcessGeCalibrationData() {
  const Int t Nchan=8192; //# of ADC channels
  Int t Chan=0;
  Double t Na22dat[Nchan];
  ...
  ifstream fNa22dat;
  fNa22dat.open("germaniumdet na22.txt");
  ...
  for(int i=0;i<Nchan;i++) {</pre>
    fNa22dat>>Chan>>Na22dat[Chan];
    ...
    //check we're reading what we think we are:
    cout<<Chan<<" "<<Na22dat[Chan]<<endl;</pre>
    ...
```

\*I'm not saying my code is the best way to do things. It's probably not, so please feel free to do things another way.

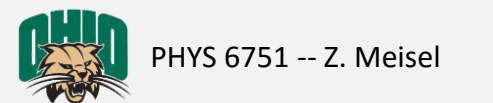

... now fill histograms with the data, like:

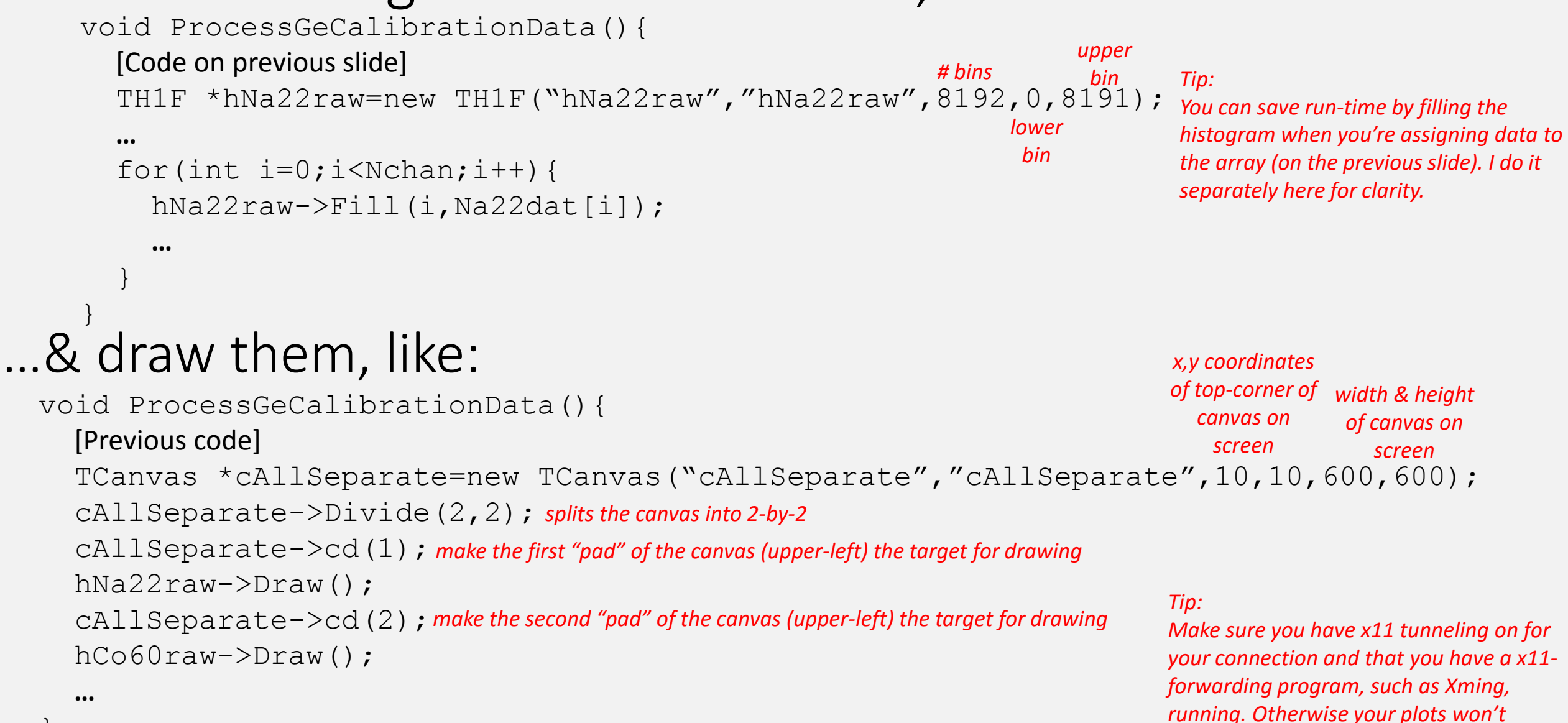

\*I'm not saying my code is the best way to do things. It's probably not, so please feel free to do things another way.

PHYS 6751 -- Z. Meisel

display on your monitor.

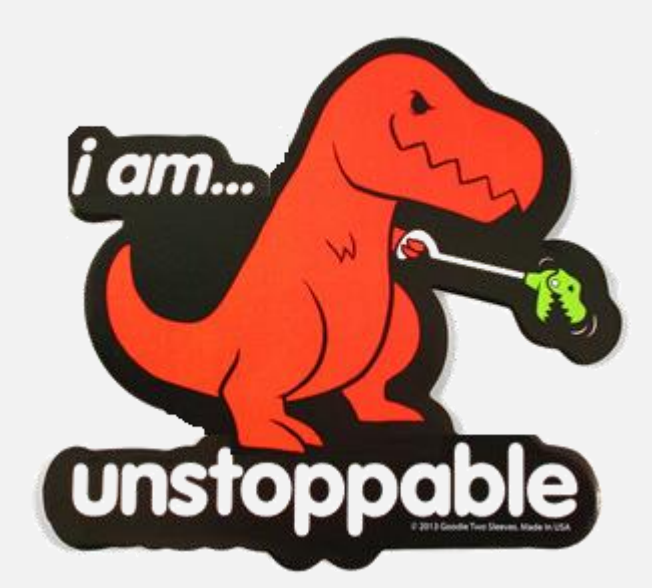

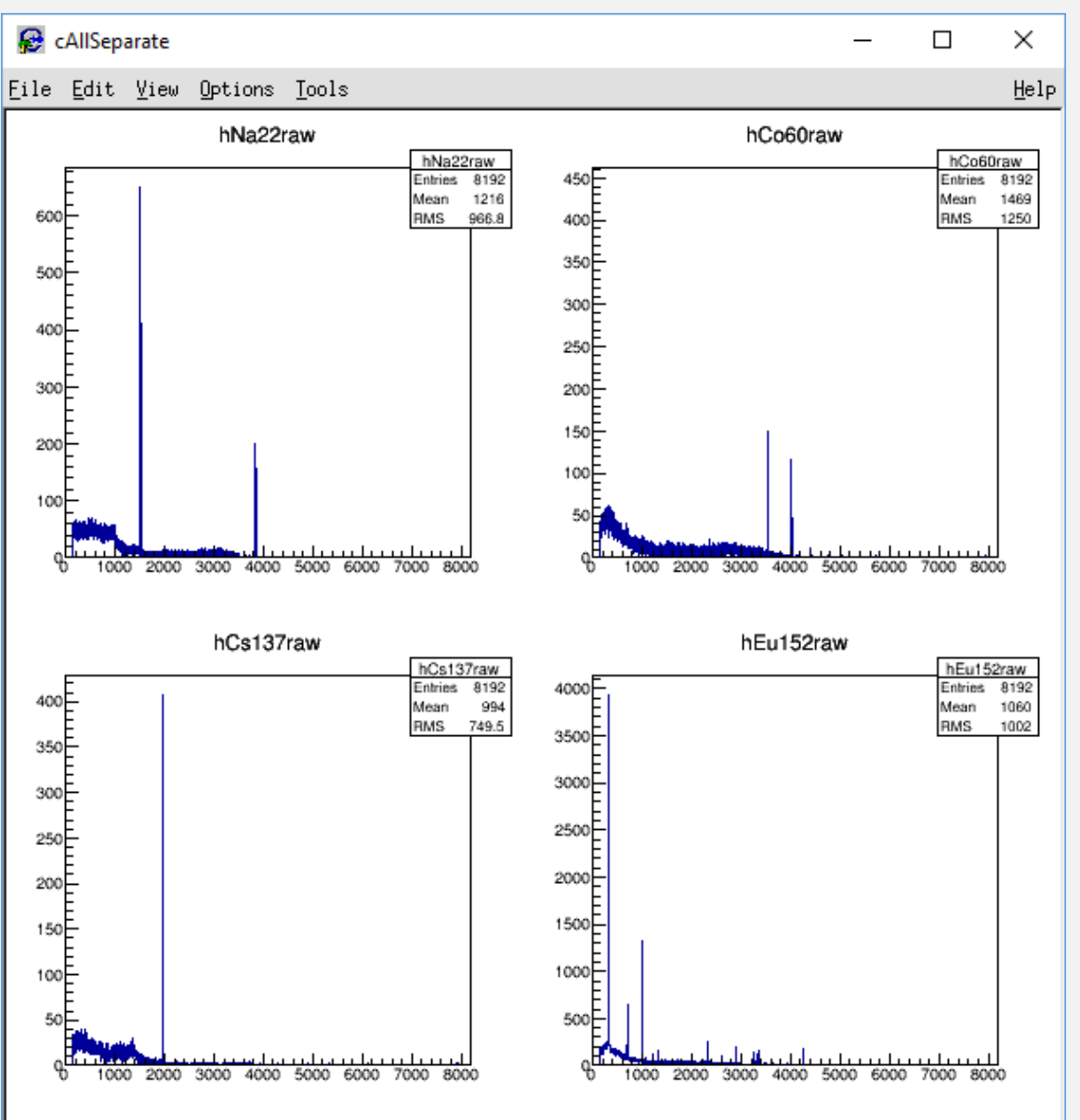

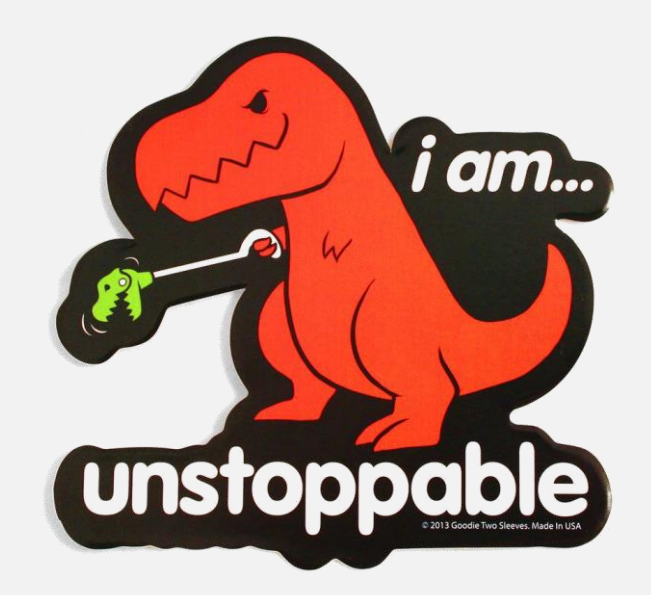

PHYS 6751 -- Z. Meisel

#### Get the Mean & Standard Deviation of the important peaks, like:

```
void ProcessGeCalibrationData() {
```

#### [Previous code]

```
const Int_t Na22_LowerBound1=1490;
const Int_t Na22_UpperBound1=1540;
hNa22raw->GetXaxis()->SetRange(Na22_LowerBound1,Na22_UpperBound1);
Double_t Na22_counts1=hNa22raw->Integral(Na22_LowerBound1,Na22_UpperBound1);
Double_t Na22_mean1=hNa22raw->GetMean();
Double_t Na22_sig1=hNa22raw->GetRMS();
Double_t Na22_Dmean1=Na22_sig1/sqrt(Na22_counts1);
...
```

#### Do this for 2 sodium peaks, 2 cobalt peaks, and 1 cesium peak

\*I'm not saying my code is the best way to do things. It's probably not, so please feel free to do things another way.

### ...zooming-in is a quick (non-automated) way to check your result

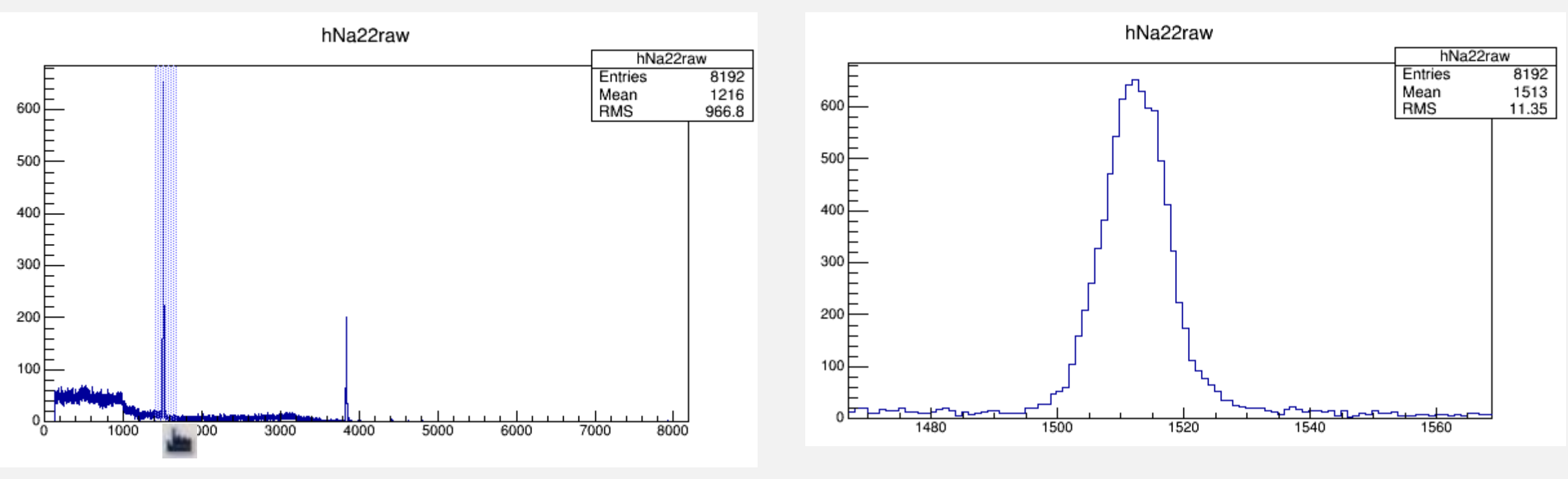

The standard deviation ("RMS" in ROOT) is highly range-dependent here because?

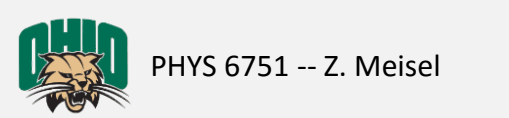

### Create a graph of channel # vs energy, like:

```
From Gordon Gilmore's Practical
void ProcessGeCalibrationData() {
                                                                                    Gamma-ray Spectrometry Appendix B:
  [Previous code]
  Double t Na22 E1=511.00;
                                                                                    <sup>22</sup>Na: 511.00 keV, 1274.54 keV
  Double t Na22 E2=1274.54;
                                                                                    <sup>60</sup>Co: 1173.23 keV, 1332.49 keV
  TGraphErrors *gSourceCal=new TGraphErrors(1);
                                                                                    <sup>137</sup>Cs: 661.66 keV
  gSourceCal->SetPoint(0,Na22 mean1,Na22 E1);
                                                                                    <sup>152</sup>Eu: You'll obtain these using the
  gSourceCal->SetPoint(1,Na22 mean2,Na22 E2);
                                                                                    calibration
  gSourceCal->SetPointError(0,Na22 Dmean1,0.);
                                                                                    *uncertainties are on the ~eV level, so
  gSourceCal->SetPointError(1,Na22 Dmean2,0.);
                                                                                    don't bother including them
  gSourceCal->SetPoint(2,Co60 mean1,Co60 E1);
  TCanvas *cCalFn=new TCanvas("cCalFn","cCalFn", 500, 10, 400, 300);
  cCalFn->cd();
  gSourceCal->SetMarkerStyle(7);
  gSourceCal->Draw ("APE"); The "A" option is needed for the first graph you draw on a canvas pad. The "P"
                                  option means draw points. The "E" option means draw error bars.
                                  ...many more options exist
```

\*I'm not saying my code is the best way to do things. It's probably not, so please feel free to do things another way.

HYS 6751 -- Z. Meisel

}

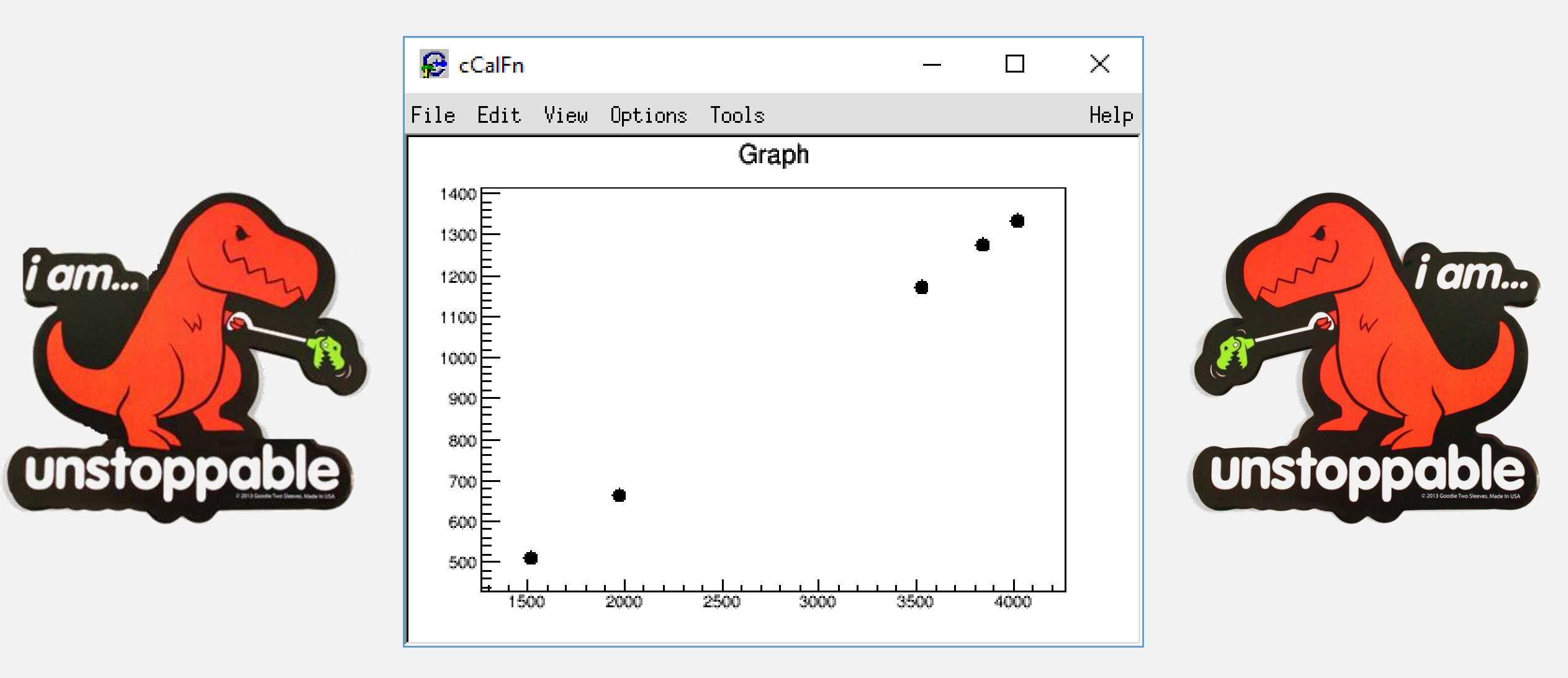

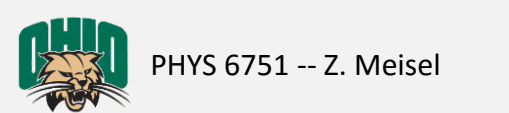

#### Fit the channel # vs energy graph to obtain an energy calibration, like:

#### void ProcessGeCalibrationData() {

```
[Previous code]
TF1 *fnQuad=new TF1(``fnQuad", "[0]+[1]*x+[2]*x*x"); Simple functions like this are built-in ...but that's boring
fnQuad->SetParameter(0,10); guesses for parameters made from
fnQuad->SetParameter(1,0.5); looking at the graph
fnQuad->SetParameter(2,0.0001);
```

```
gSourceCal->Fit("fnQuad");
Double_t yint=fnQuad->GetParameter(0);
Double_t slope=fnQuad->GetParameter(1);
Double_t curv=fnQuad->GetParameter(2);
Double_t Dyint=fnQuad->GetParError(0);
Double_t Dslope=fnQuad->GetParError(1);
Double_t Dcurv=fnQuad->GetParError(2);
cout<<" "<<endl;
cout<<yint<<" "<<Slope<<" "<<Curv<<endl;</pre>
```

\*I'm not saying my code is the best way to do things. It's probably not, so please feel free to do things another way.

}

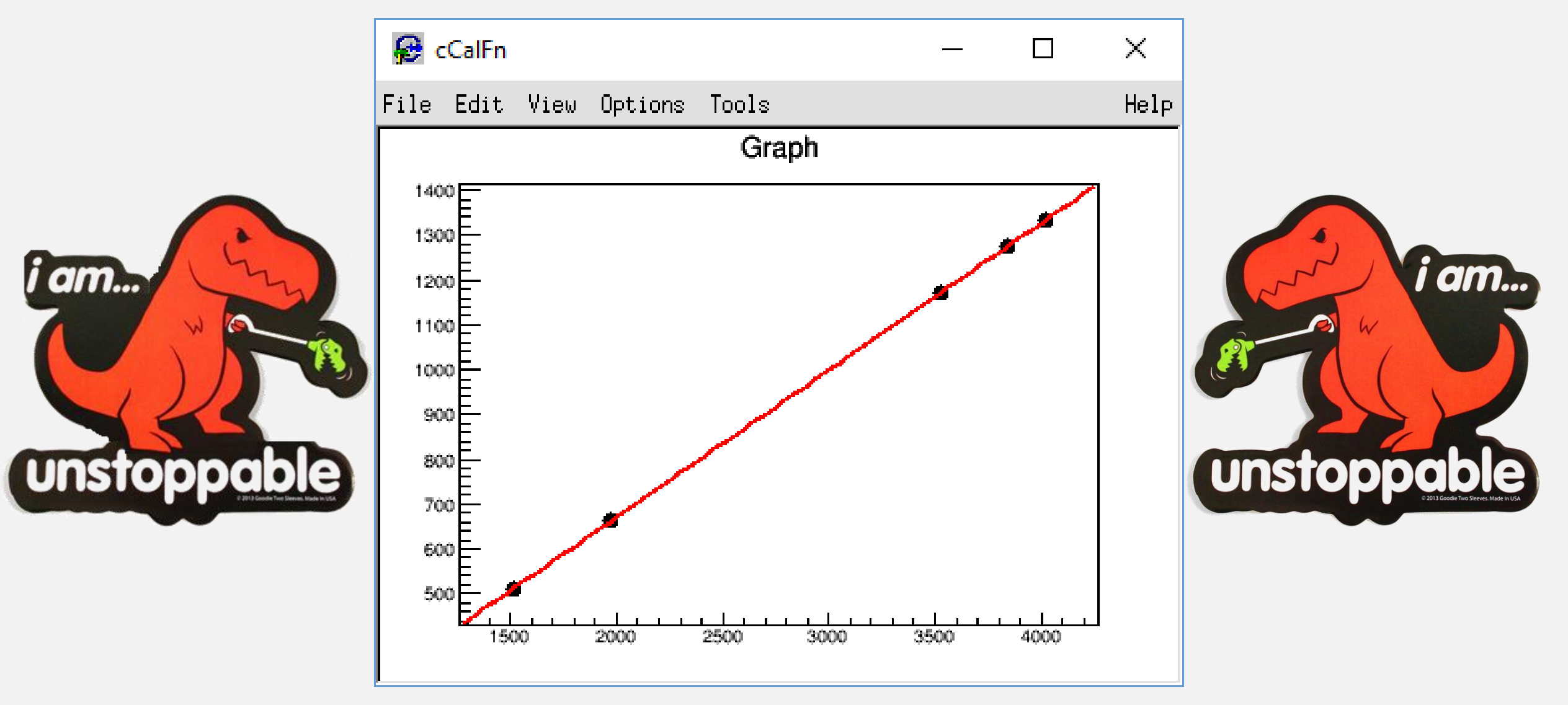

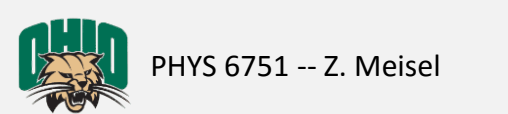

#### Create & Plot fit residuals, like:

TGraphErrors \*gFitResid=new TGraphErrors(1);

gFitResid->SetPointError(0,Na22\_Dmean1,ReturnYerror(Na22\_mean1,yint,Dyint,slope, Dslope,curv,Dcurv));

```
TCanvas *cResid=new TCanvas("cResid","cResid",10,500,400,400);
cResid->cd();
gFitResid->SetMarkerStyle(7);
gFitResid->Draw("APE");
```

gFitResid->SetPoint(0,Na22 mean1,fnQuad->Eval(Na22 mean1)-Na22 E1);

\*I'm not saying my code is the best way to do things. It's probably not, so please feel free to do things another way.

[Previous code]

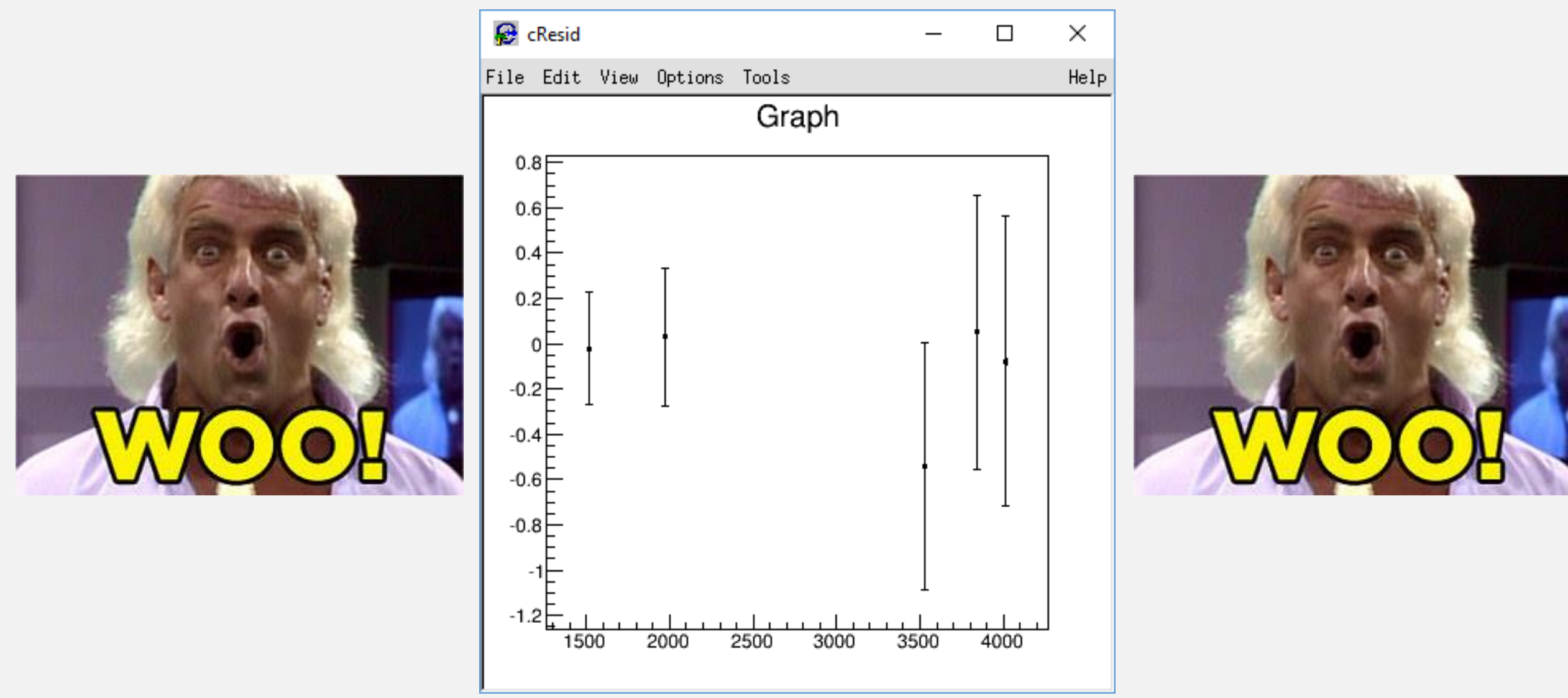

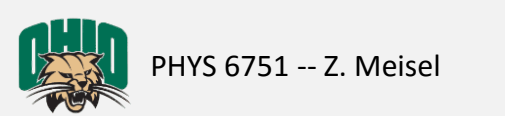

## Now make a nice looking calibrated spectrum for <sup>152</sup>Eu, like:

void ProcessGeCalibrationData() {

```
[Previous code]
TH1F *hEu152cal=new TH1F("hEu152cal","hEu152cal",8192,0,2705);
```

```
for(Int_t i=0;i<Nchan;i++) {</pre>
```

```
hEu152cal->Fill(fnQuad->Eval((double)i),Eu152dat[i]);
```

}

```
TCanvas *cCalSpec=new TCanvas("cCalSpec", "cCalSpec", 10, 10, 600, 400);
cCalSpec->cd();
qROOT->SetStyle("Pub");
hEu152cal->GetXaxis()->SetTitle("#gamma-ray energy [kev]");
hEu152cal->GetXaxis()->SetTitleFont(42);
hEu152cal->GetXaxis()->SetTitleSize(0.05);
hEu152cal->GetXaxis()->SetTitleOffset(0.9);
hEu152cal->GetXaxis()->SetLabelSize(0.04);
hEu152cal->GetXaxis()->CenterTitle();
hEu152cal->GetXaxis()->SetNdivisions(510);
hEu152cal->GetYaxis()->SetTitle("^{152}Eu counts");
...
hEu152cal->SetLineColor(1);
hEu152cal->SetLineStyle(1);
hEu152cal->SetLineWidth(1);
```

```
cCalSpec->SetLogy();
hEu152cal->Draw();
```

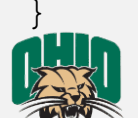

\*I'm not saying my code is the best way to do things. It's probably not, so please feel free to do things another way. PHYS 6751 -- Z. Meisel Lecture 2: Data analysis tutorial

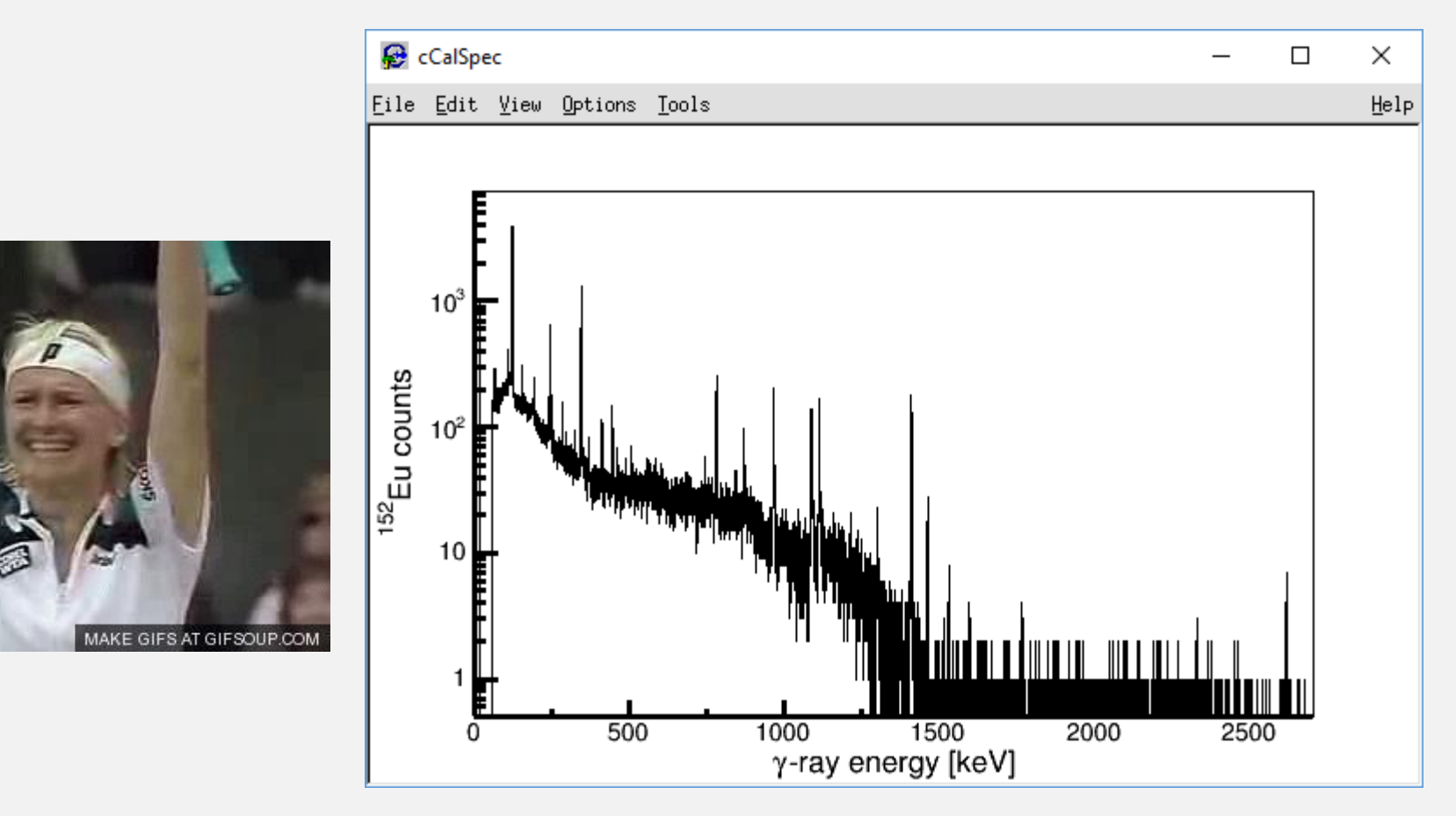

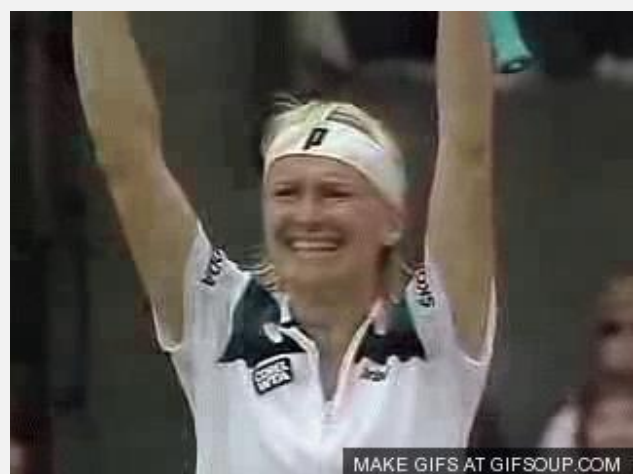

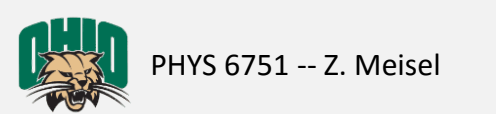

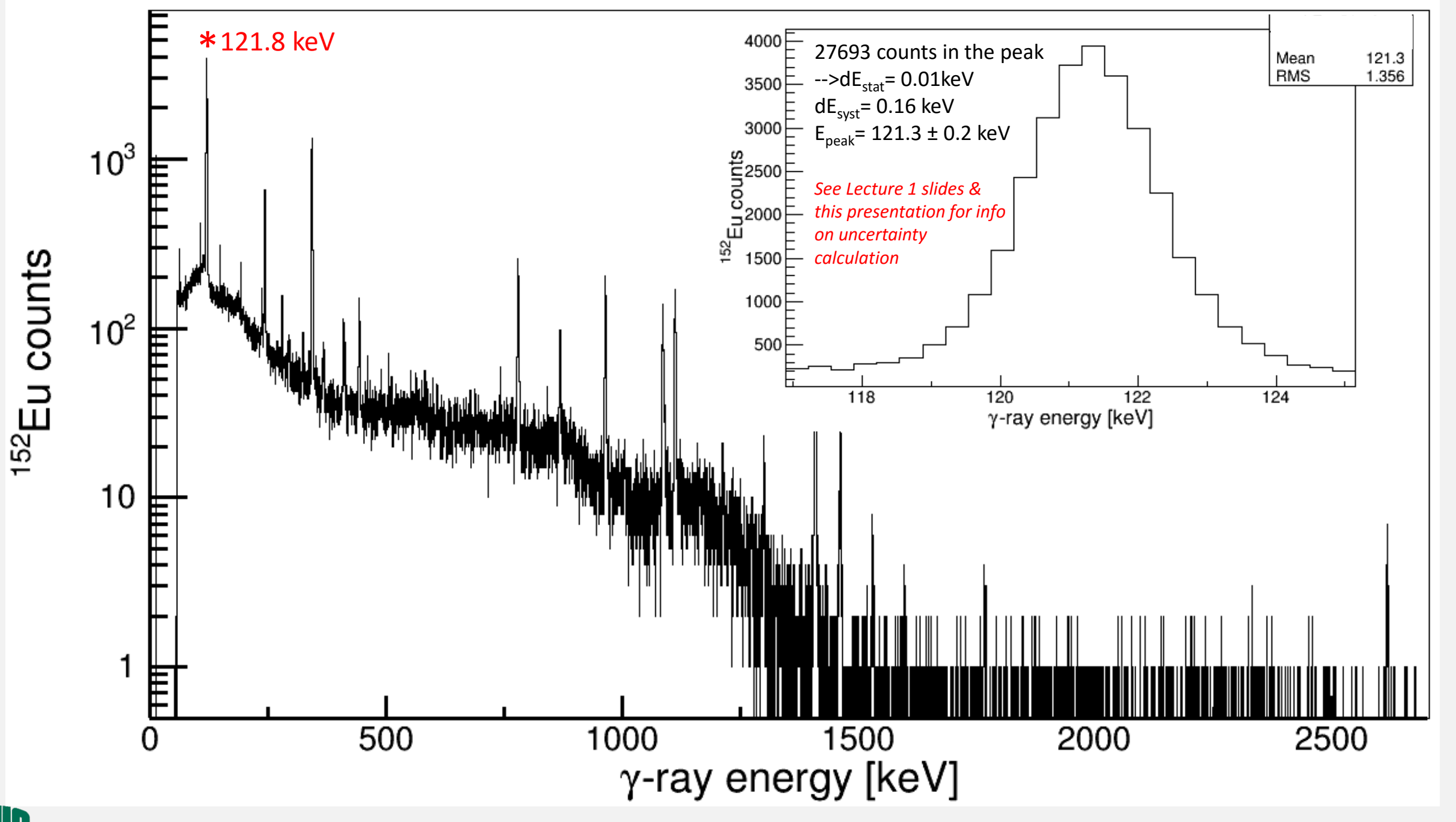

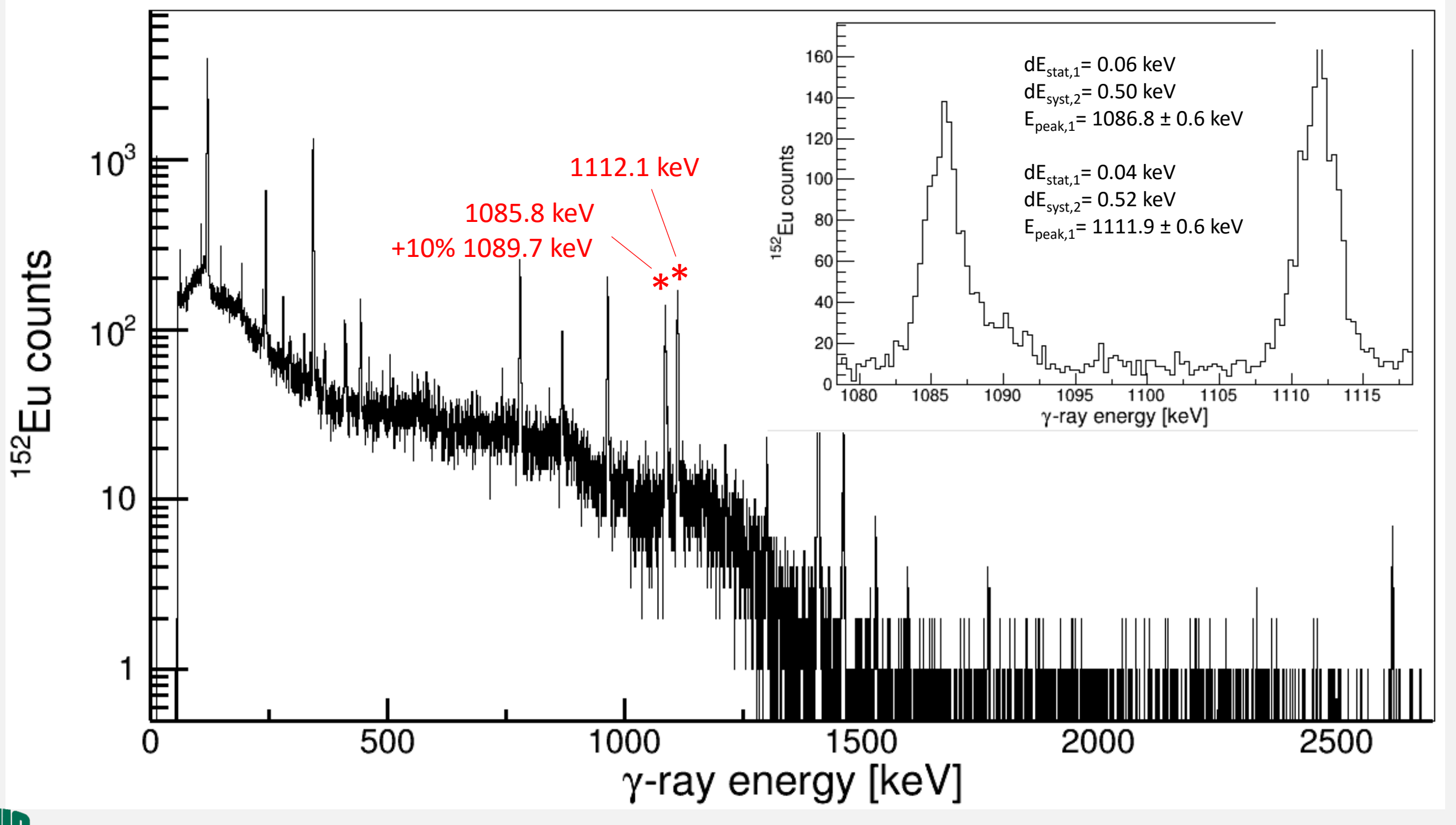

## Assignment

- Plot 2 more <sup>152</sup>Eu peaks and compare to the accepted value, including uncertainty.
  - Hand-in the plots (publication-quality) along with the energy-comparison
- Run-plan/preparatory notes for your experiment
  - Keep in mind that these notes should serve as useful time-savers for your in the lab.
  - E.g. Order of operations, useful calculations, citations to relevant publications/book chapters

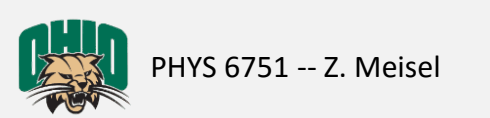